# Obsah balenia

- 1. Prestigio Webcam
- 2. CD s doplnkovým softvérom
  - Začíname

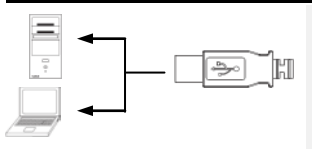

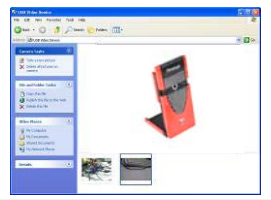

- 3. Rýchly sprievodca
- 4. Záručný list
- 1. Zapnite PC alebo notebook.
- USB konektor pripojte ku ktorémukoľvek USB portu na PC alebo notebooku.
- Ovládač zariadenia sa nainštaluje automaticky.
- Zariadenie je pripravené na použitie.
- Na spustenie vysielania videa kliknite na My Computer → USB Video Device.
- Na zosnímanie momentky kliknite na Take a new picture.
- Na vymazanie všetkých momentiek kliknite na Delete all pictures on camera.

#### POZNÁMKA:

Aby ste mohli využiť všetky funkcie zariadenia, podľa popisu v nasledujúcej sekcii nainštalujte doplnkový softvér.

## Inštalácia doplnkového softvéru

- Po pripojení zariadenia k PC alebo k notebooku a vložení CD do mechaniky sa automaticky otvorí inštalačné okno.
- Na spustenie procesu inštalácie kliknite na tlačidlo Next, na zrušenie kliknite na tlačidlo Cancel.

### POZNÁMKA:

Po zobrazení upozornenia o inštalácii nepodpísaného ovládača kliknite na tlačidlo **OK**. Ide o výstrahu systému Windows, že špecifikovaný ovládač nebol certifikovaný systémom Windows.

 Doplnkový softvér sa nainštaluje automaticky. Na dokončenie inštalácie kliknite na tlačidlo Finish.

## Používanie doplnkového softvéru

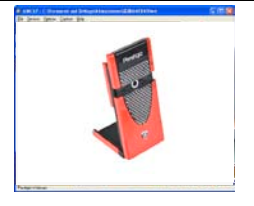

| Sound Sel  | ection                       | X           |  |
|------------|------------------------------|-------------|--|
| Name:      | ★ Save As                    | Hemove      |  |
| Format:    | PCM 💌                        |             |  |
| Athibutes: | 44.100 kHz, 16 Bit, Stereo 1 | 72 kb/sec 💌 |  |
|            | DK Cancel                    |             |  |

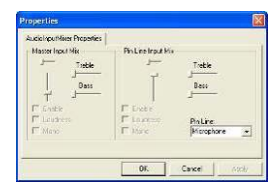

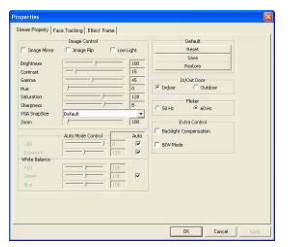

Na spustenie doplnkového softvéru kliknite na Start  $\rightarrow$  All Programs  $\rightarrow$  Prestigio Webcam  $\rightarrow$  AMcap.

Menu File:

Na vytvorenie súboru a nastavenie jeho maximálnej veľkosti kliknite na Set Capture File.

 Menu Devices: Na výber video/audio vstupu kliknite na názov zariadenia.

#### Menu Options:

Na zobrazenie živého obrazu kliknite na tlačidlo **Preview**. Na nastavenie kvality zvuku kliknite na tlačidlo **Audio Format**.

Na nastavenie parametrov audio vstupu kliknite na tlačidlo Audio Capture Filter.

Na nastavenie rozšírených vlastností parametrov obrazu (Effect, Face Tracking, Face Effect, Power Line Frequency Setting, Video Proc Amp a Camera Control) kliknite na tlačidlo Video Capture Filter (3 záložky).

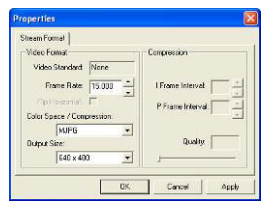

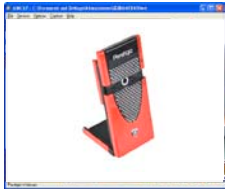

Na nastavenie parametrov streamingu obrazu kliknite na tlačidlo Video Capture Pin. Parameter Output Size použite na nastavenie požadovaného rozlíšenia obrazu.

#### POZNÁMKA:

Najvyššie rozlíšenie nemusí poskytovať najlepšiu kvalitu obrazu.

Menu Capture:

Na vytvorenie videoklipu kliknite na tlačidlo Start Capture/Stop Capture. Na zachytenie momentky kliknite na Capture Photo, na nahranie zvuku kliknite na Capture Audio. Na nastavenie počtu snímok za sekundu kliknite na Set Frame Rate. Na nastavenie maximálnej dĺžky klipu kliknite na Set Time Limit.

## Upozornenia

- Pokiaľ to nie je uvedené v tejto príručke, nepokúšajte sa rozoberať alebo modifikovať ktorúkoľvek časť tohto zariadenia.
- Zariadenie nesmie prísť do kontaktu s vodou alebo s inými kvapalinami. Zariadenie nie je odolné voči kvapalinám akéhokoľvek druhu.
- V prípade vniknutia kvapalín do vnútri zariadenia ho okamžite odpojte od počítača. Pokračovanie v jeho používaní môže spôsobiť požiar alebo úraz elektrickým prúdom. Kontaktujte svojho predajcu alebo najbližšie servisné stredisko.
- Aby ste znížili riziko úrazu elektrickým prúdom, zariadenie nepripájajte a neodpájajte mokrými rukami.
- Zariadenie nepokladajte do blízkosti zdrojov tepla a nevystavujte ho priameho ohňu alebo zvýšenej teplote.

| Názov modelu      | PWC113                             |  |  |
|-------------------|------------------------------------|--|--|
| Optika            | 5 šošoviek                         |  |  |
| Rozhranie         | USB 2.0                            |  |  |
| Napájacie napätie | 5 V                                |  |  |
| Rozsah zaostrenia | 3,0 cm ~ nekonečno                 |  |  |
| Obnovovacia       | 640 × 480: Až 30 snímok/sekundu    |  |  |
| frekvencia        | 1600 × 1200: Až 15 snímok/sekundu  |  |  |
| Farby             | RGB24 (True Color 24 bitov)        |  |  |
| Obrazový senzor   | 1/6" CMOS                          |  |  |
| Rozlíšenie obrazu | 1280 × 1024, 1600 × 1200           |  |  |
| Podporované OS    | Windows 2000/ME/XP(32 bitov)/Vista |  |  |
| Váha              | 50 g                               |  |  |
| Rozmery (mm)      | 80 mm(v) × 40 mm (š) × 12 mm(h)    |  |  |

# Technická podpora a záručné informácie

Informácie o technickej podpore nájdete na internetovej stránke www.prestigio.com a záručné informácie na priloženom záručnom liste.

# Zrieknutie sa záruk

Vyvinuli sme maximálne úsilie, aby boli informácie a postupy uvedené v tomto užívateľskom manuáli presné a kompletné. Nepreberáme žiadnu zodpovednosť za akékoľvek chyby a opomenutia. Prestigio si vyhradzuje právo pozmeniť produkt bez predchádzajúceho oznámenia.